## **Dual Measurement Multimeter**

GDM-8351

## FIRMWARE UPDATE MANUAL VERSION NO. 1.00

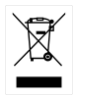

ISO-9001 CERTIFIED MANUFACTURER

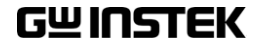

This manual contains proprietary information, which is protected by copyright. All rights are reserved. No part of this manual may be photocopied, reproduced or translated to another language without prior written consent of Good Will company.

The information in this manual was correct at the time of printing. However, Good Will continues to improve products and reserves the rights to change specification, equipment, and maintenance procedures at any time without notice.

## Firmware Update

Firmware updates are performed with a PC using the USB interface. To perform an update, a DFU driver (device firmware upgrade) must first be installed on your PC. This will allow the firmware to be burned to the DMM rom with the DMM Firmware Upgrade software.

| DFU Driver<br>Installation | The DFU driver allows the DFU software to communicate with the DMM over the USB interface.                 |
|----------------------------|----------------------------------------------------------------------------------------------------|
|                            | The DFU driver and DFU software supports<br>Windows XP/ Vista/ 7 32 bit or 64 bit and<br>Windows 8 32 bit. |
| 1.                         | Connect the USB cable from the PC to the rear panel USB device port.                                       |
| 2.                         | Put the DMM into boot mode:                                                                                |
|                            | Press the MENU key.                                                                                        |
|                            | Go to FW on level 1.                                                                                       |
|                            | Go to UPDATE on level 2.                                                                                   |
|                            | Select YES and press Enter. You will be prompted to enter a password.                                      |
|                            | Enter 1234567 as the password and press Enter.                                                             |
|                            | The DMM will now display boot mode.                                                                        |
|                            | BOOT MODE                                                                                                  |

3. Install the DFU driver and follow the instructions of the installation wizard. To install the driver, launch Setup32.exe or Setup64.exe, depending on whether you are using a 32 or 64 bit version of Windows.

The driver is located in the User Manual CD, under the Driver\USB DFU Driver directory.

If a Windows Security message appears, choose "Install this driver software anyway".

Note: The DMM must be in boot mode to install the DFU driver.

4. Check to see that the DFU driver was successfully installed in the Windows Device Manager.

Press: Start > Control Panel > Hardware and Sound > Device Manager.

There will be a new item in the device tree, "DMM Device Firmware Upgrade", when successful.

Display adapters
DMM Device Firmware Upgrade
DMM Device Firmware Upgrade
DVD/CD-ROM drives
Human Interface Devices

| DFU program<br>installation. | 1. | Launch "DMM Firmware Upgrade.exe",<br>located in the User Manual CD under the<br>Software\DFU Software directory.                                                                                     |
|------------------------------|----|----------------------------------------------------------------------------------------------------|
|                              | 2. | Click the Browse button and select the firmware file (GW GDM8351_VXXX.bin).                                                                                                    |
|                              | 3. | Check the "Verify After Program" option to<br>verify that the upgrade was performed<br>successfully.                                                                                                  |
|                              | 4. | Check the "Reset DMM After Program" to reset the DMM after the upgrade.                                                                                                    |
|                              | 5. | Press "Upgrade" to perform the upgrade.                                                                                                    |
| Fxamole                      |    | "DMM Firmware Operation Complete" will be<br>shown in the message area when the procedure<br>has been completed.                                                                                      |
| Lxample                      |    | Solet F Firmware Upgrade                                                                                                    |
|                              |    | X:\Goodwill\GDM-8351\Firmware update\GW GDM8351_\ Browse                                                                                                    |
|                              |    |                                                                                                    |
|                              |    | Options Options                                                                                                    |
|                              |    |                                                                                                    |
|                              |    | Upgrade                                                                                                    |
|                              |    | Device Firmware Upgrade => DMM Device Found.<br>Updating Firmware<br>Firmware Update Complete.<br>Verifying Firmware<br>Firmware Verify Complete.<br>DMM Firmware Operation Complete.<br>Message area |
|                              |    | Version : V0.90                                                                                                    |
|                              |    | Firmware Verify Complete.                                                                                                    |